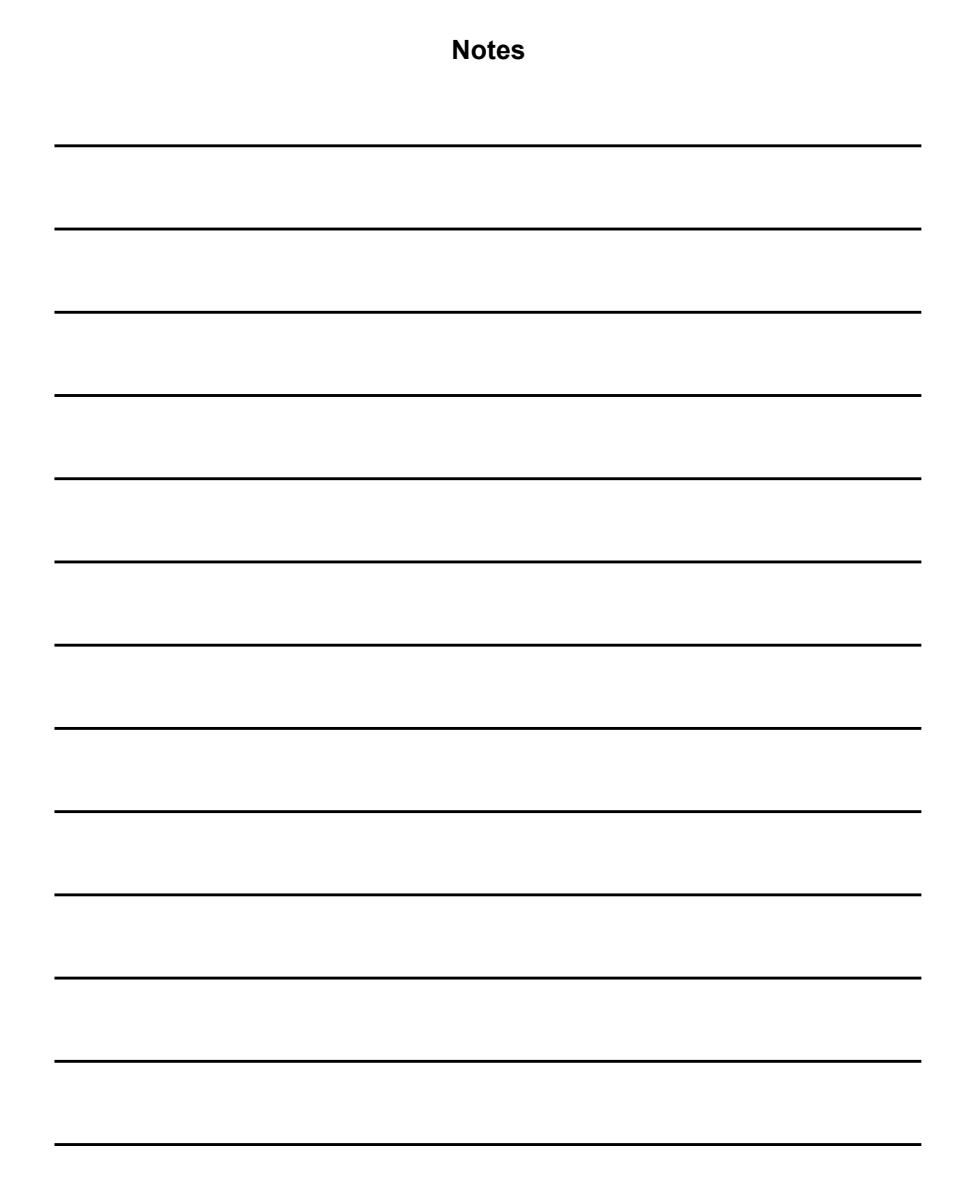

HD MINI PIPE CAMERA

# **OPERATING INSTRUCTION**

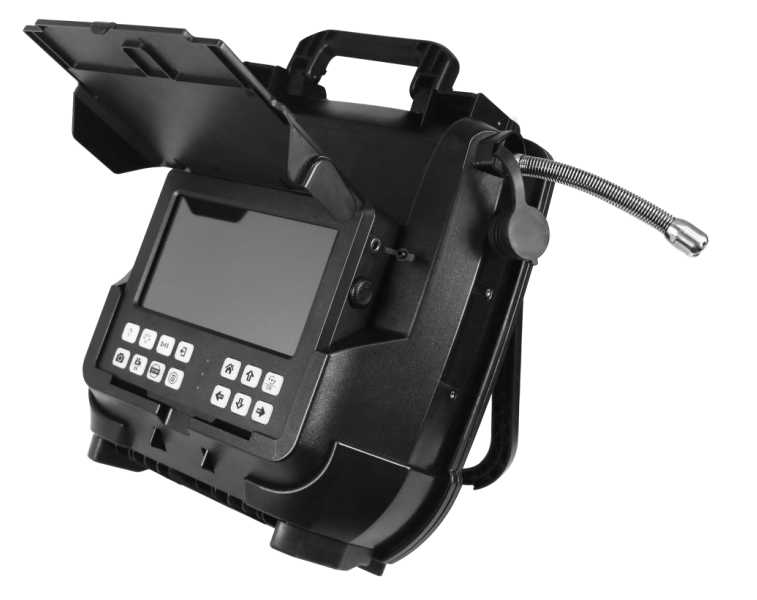

Read these instructions completely before operating the device PLEASE CHARGE BATTERY FIRST BEFORE USE!

#### **RECORD Setting**

| VIDEO CLIP TIME | 30 MINUTE         |   |
|-----------------|-------------------|---|
| FRAME RATE      | 1 MINUTE          |   |
| VIDEO QUALITY   | 10 MINUTE         |   |
| COMPRESS        | IS MINUTE         |   |
| PHOTO QUALITY   | 60 MINUTE<br>HIGH |   |
| RECORD MODE     | MANUAL            |   |
| OVERWRITE       | OFF               | 3 |

| Л | DEO SETTING     |                    |         |
|---|-----------------|--------------------|---------|
|   | VIDEO CLIP TIME | 30 MINUTE          | ан<br>- |
|   | FRAME RATE      | NTSC30FPS/PAL25FPS |         |
|   | VIDEO QUALITY   | LEVEL 3            |         |
|   | COMPRESS        | LEVEL S            |         |
|   | PHOTO QUALITY   |                    |         |
|   | RECORD MODE     | LEVEL 2<br>LEVEL 1 | 12.1    |
|   | OVERWRITE       | OFF                | -       |

Video clip time:1 MINUTE / 5 MINUTE / 10 MINUTE 15 MINUTE / 30 MINUTE / 60 MINUTE Default value: 30 MINUTE

#### FRAME RATE:NTSC 30FPS / PAL 25FPS

Video Quality: It has 5 options. Usually we choose Level 3. The level is bigger, the video resolution is higher Compress:H265 Photo Quality: High / Middle / Low Default Value : High

Record Mode: Manual / Auto Default Value : Manual Overwrite:OFF/ON

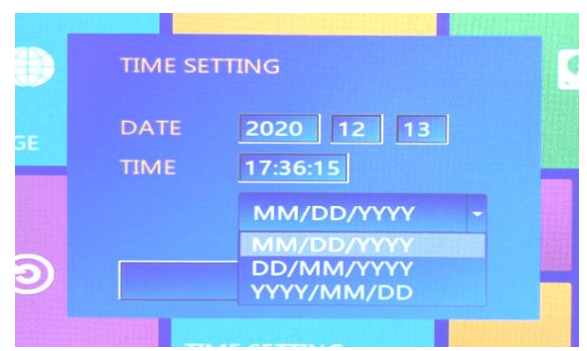

For date format, it has 3 options IMAGE SETTING

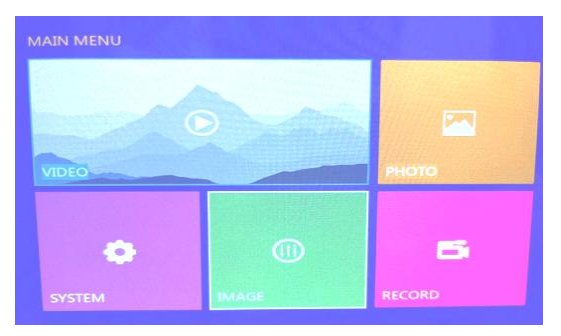

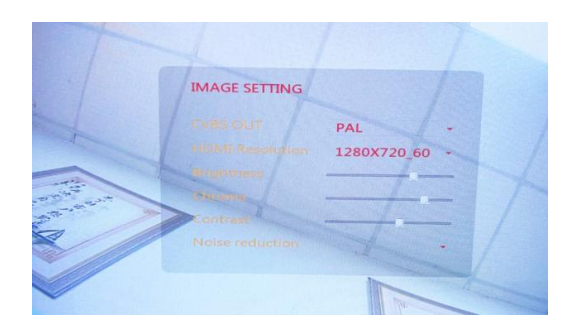

Adjust the LCD screen brightess,Contrast Default resolution:1280x720\_60 Usually we suggest the customers don't change these value

# Specification

| -                            |                         |                                                                              |  |  |  |
|------------------------------|-------------------------|------------------------------------------------------------------------------|--|--|--|
| Monitor                      |                         |                                                                              |  |  |  |
| Screen size                  | 8inch LCD               | 8inch LCD IPS screen                                                         |  |  |  |
| Display Ratio                | 16:9                    | 16:9                                                                         |  |  |  |
| Resolution                   | 1280x720                | 1280x720                                                                     |  |  |  |
| Menu                         | Chinese E               | Chinese English and others                                                   |  |  |  |
| Sunshade function            | Yes                     | Yes                                                                          |  |  |  |
| HD DVR                       |                         |                                                                              |  |  |  |
|                              | video                   | H.264 encode, MP4 format                                                     |  |  |  |
| Support playback file format | Audio                   | audio and video                                                              |  |  |  |
|                              | Picture                 | JPEG                                                                         |  |  |  |
| Audio input                  | External N              | External Microphone                                                          |  |  |  |
| Video input                  | AHD analo               | AHD analog high-definition signal(support)                                   |  |  |  |
| Signal input                 | Video coi               | Video connector                                                              |  |  |  |
| Video system                 | HD PAL、                 | HD PAL、HD NTSC                                                               |  |  |  |
| Video Output                 | Composite               | Composite video signal output                                                |  |  |  |
| Power support                |                         |                                                                              |  |  |  |
| External charge              | DC12V (In<br>Output vol | DC12V (Input voltage AC 100V~240V,<br>Output voltage DC:12V, Current 2000mA) |  |  |  |
| Battery                      | 12V 680                 | 12V 6800mA/H                                                                 |  |  |  |
| Complete system power        | 20W (Ma                 | <b>x</b> )                                                                   |  |  |  |
| Battery charge time          | 4-5 hours               | 4-5 hours                                                                    |  |  |  |
| Battery work time            | 6-6 hours               | 6-6 hours                                                                    |  |  |  |

| Camera head                      |                                              |  |  |  |  |
|----------------------------------|----------------------------------------------|--|--|--|--|
| Camera Diameter                  | Dia. Ф 20mm × 160mm                          |  |  |  |  |
| Lighting                         | 9pcs high light LED                          |  |  |  |  |
| Camera Sensor                    | Magnesium light 9V139 (ASX340)               |  |  |  |  |
| Operatingtemperature             | -10°C~60°C                                   |  |  |  |  |
| Camerahousing material           | 304#Stainless steel                          |  |  |  |  |
| Waterproof                       | IP68                                         |  |  |  |  |
| Cable wheel                      |                                              |  |  |  |  |
| Fiberglass rod push cable Ø6.0mm |                                              |  |  |  |  |
| Cable length: 0 meters           |                                              |  |  |  |  |
| Other function                   |                                              |  |  |  |  |
| Meter counter                    | Feet and Meter switch. Display on the screen |  |  |  |  |
| Built in 512hz transmitter       | Optional                                     |  |  |  |  |
|                                  |                                              |  |  |  |  |

#### Attention

1) Please read the user manual carefully

2) Using the original charger to charge the battery to support the device to work.3) Damage to the fiber optic cable must be avoided when installing or removing the camera, as it could rub against edges such as the end of a pipe or shaft or drain inlet.

4.) The system must be cleaned after each use before the end of work.

1) LANGUAGE: Setting the menu language.

The box has 9 languages.(English,Chinese,French, Espanol German,Polish,Korea,Russian and Italian.

2)DISK: Format the USB flash driver.

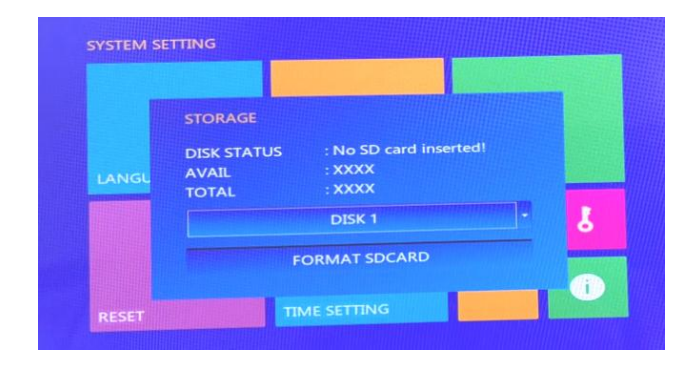

### The default value is "DISK1". 3) **RESET:** Restore the factory default Settings

# 4) TIME SETTING: Setting the time,date

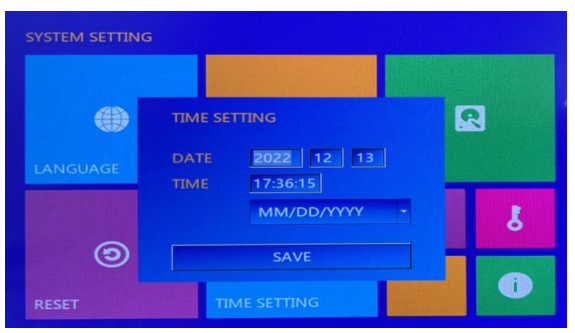

Press UP/Down/Left/Right arrows to set the date and time. Press"Save "to save the setting Press the " ( ) and " V arrows to select files

Press the "

Press"  $\bigcirc$  " button to play the file,

" button to delete the file.

2. PHOTO: Playback the picture file

3. **SYSTEM**:Setting language,date,time ...

4. **IMAGE:** Image setting, such as CVBS out, HDMI

Resolution, brightness, chroma, contrast, noise reduction

5. **RECORD**: Video setting, such as video clip time, frame rate, compress, photo quality, record model,overwrite.

# System Setting

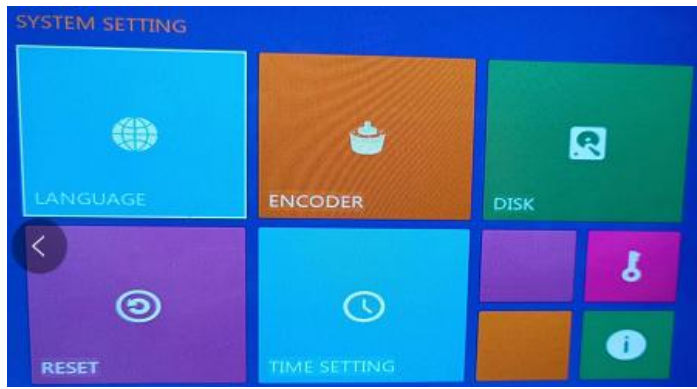

# **Know Your Device**

What does it include?

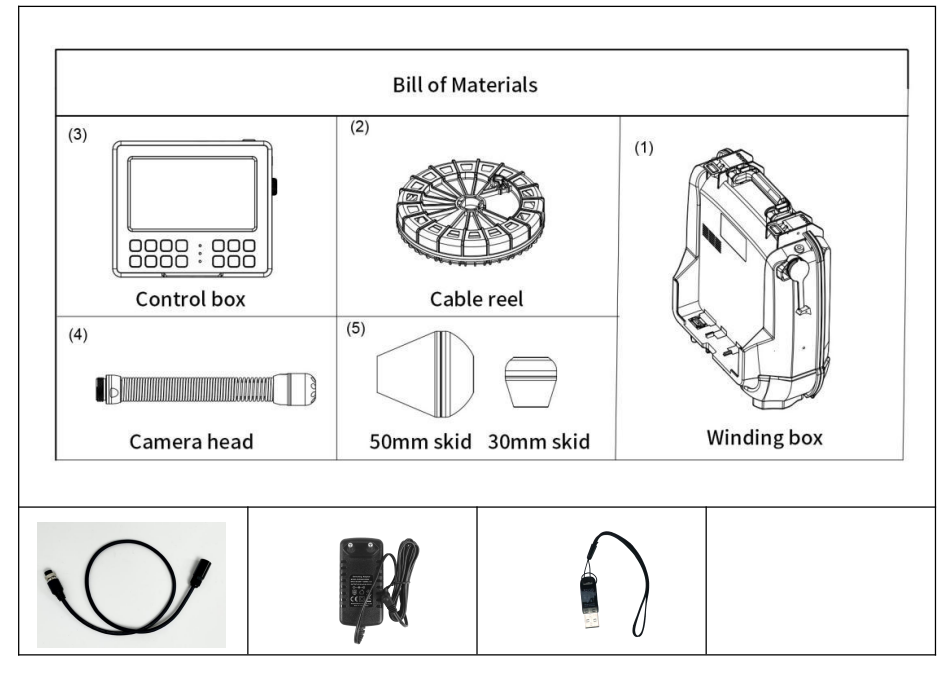

#### Camera head

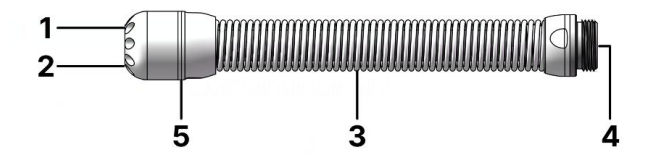

- 1. White light (9 pieces)
- 2. Lens
- 3. Spring joint
- 4. Connector
- 5. Stainless steel camera housing

#### Camera skids

2pcs/set (Diameter 30mm and Diameter 50mm )

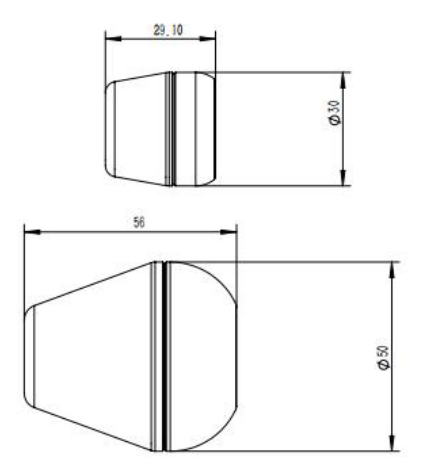

#### How to install camera skid

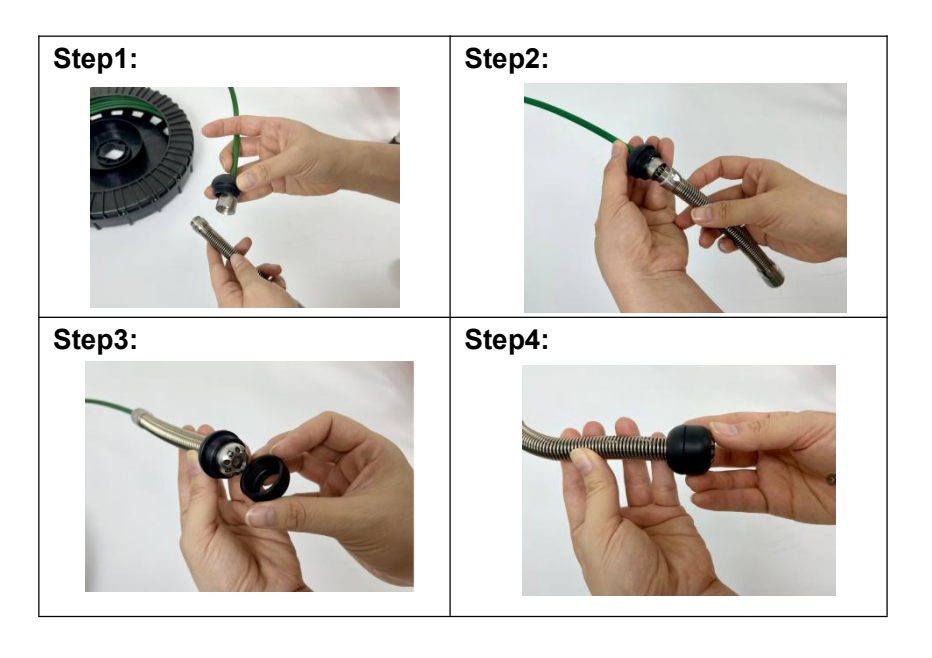

# **DVR** menu instructions

Press menu button to enter the main menu

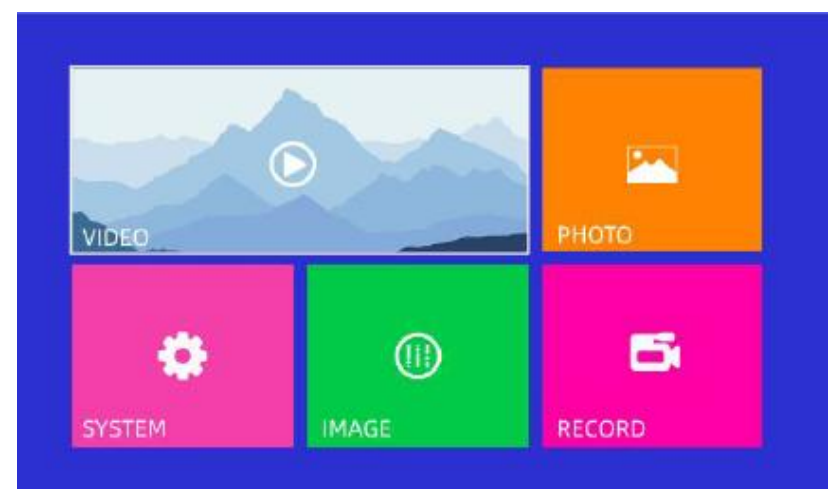

1. Video: Playback the video file

|       |                     | Manufacture and a second second |  |
|-------|---------------------|---------------------------------|--|
| 00001 | 20210620_172044.mp4 | Video 3.6M                      |  |
| 00002 | 20210620_172036.mp4 | Video 2.4M                      |  |
| 00003 | 20210620_172023.mp4 | Video 3.4M                      |  |
|       |                     |                                 |  |

- 2) .press " button to choose "OK", start recording video.
- " button to stop recording. 4) .Press "

3.Record the audio: Insert the external micrphone to MIC port. Press down the MIC button. When it is recording the video, you can record the audio at the same time.

4.Take pictures: control box " ( to take picture (No matter whether it is recording or not)

5.Press MENU button to enter the main menu ,and choose "VIDEO" to play the video.

6.Press MENU button to enter the main menu ,and choose "PICTURE" to scan the pictures.

#### How to replace a new cable reel

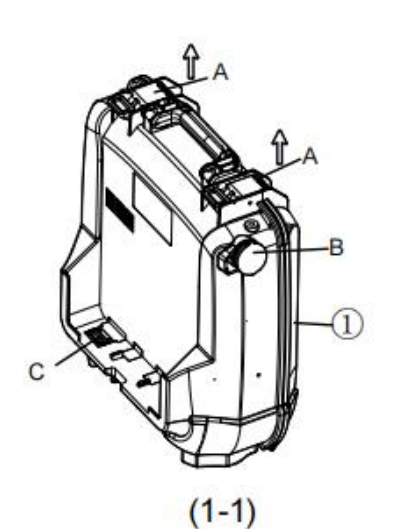

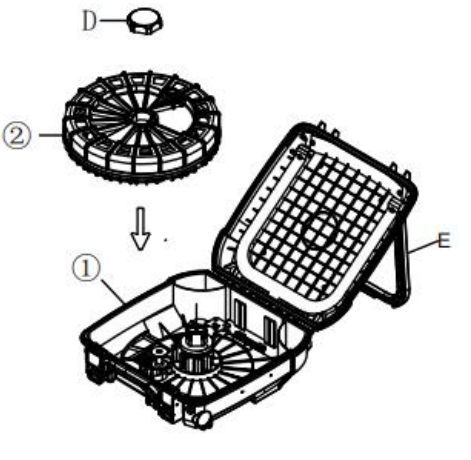

(1-2)

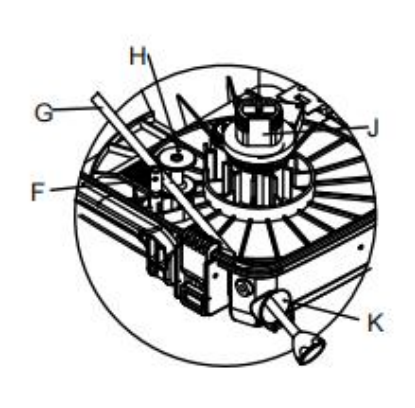

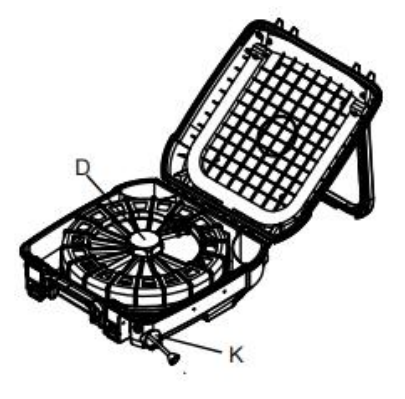

(1-3)

(1-4)

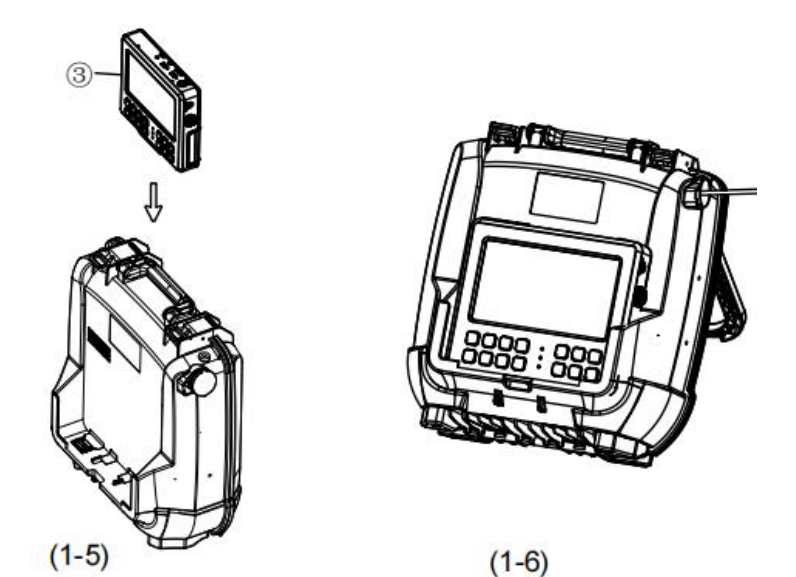

How to remove the control box from the cable reel

6

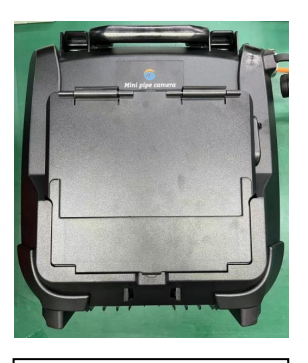

Lay the device on a flat place

(1-7)

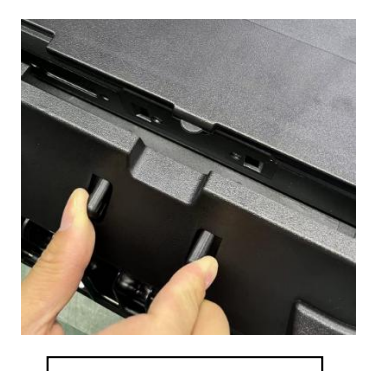

Squeeze these two buttons

(1-8)

# DVR video recording & photography function instructions

#### **Operating instruction**

1.Insert the USB disk to USB port.

2. Record the video:

1) Press " i button to start, the file name can be modified when it appears on the screen

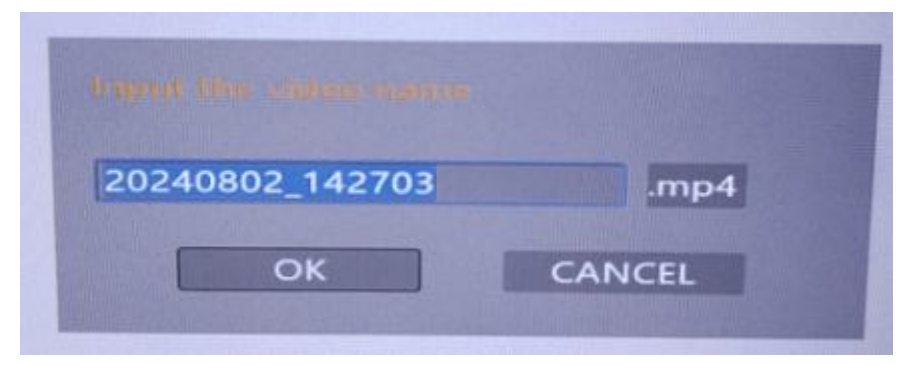

3) Press "  $\bigcirc_{OK}$ " button, the keyboard appears on the screen. We can type English characters and change the file name. Press"  $\bigcirc_{OK}$  "button to choose the characters. Choose "ESC", press "  $\bigcirc_{OK}$  "button to exit the keyboard function.

| Esa | 0 | 1 | 2 | 3 | 4 | 5 | 6  | 7  | 8  | 9  |
|-----|---|---|---|---|---|---|----|----|----|----|
| 4-  | а | b | с | d | e | f | 9  | h  | i. | j  |
| sp  | k | 1 | m | n | 0 | р | q  | r  | s  | ŧ  |
| Aa  | u | v | w | × | У | z | sp | Aa | 10 | <- |

| No | Name                        | Function                                   | How to use                                                                                                    |  |  |  |
|----|-----------------------------|--------------------------------------------|----------------------------------------------------------------------------------------------------|--|--|--|
| 1  | POWER                       | On/Off                                     | Press the button for 3<br>seconds to turn on /off the<br>control box                                                                           |  |  |  |
| 2  | KEYBOARD                    | Connect wireless<br>/wired keyboard        | Insert 2.4G wireless<br>keyboard adaptor                                                                                                    |  |  |  |
| 3  | USB                         | Connect USB disk                           | Insert external USB disk to<br>record and save the video&<br>picture files. Please don't<br>remove the USB flash disk<br>when it is recording. |  |  |  |
| 4  | AUDIO                       | Earphone/Microphone                        | Insert the 3.5mm earphone                                                                                                    |  |  |  |
| 5  | Meter<br>counter<br>buttons | RST: Reset to zero<br>F/M:Swith feet/meter |                                                                                                    |  |  |  |
| 6  | CONTROL<br>PANEL            | DVR MENU                                   | Details reference<br>picture(2-1)                                                                                                    |  |  |  |
| 7  | MONITOR                     | Display the image                          | 8inch HD screen ,1280x720 resolution                                                                                                    |  |  |  |
| 8  | DC IN                       | Charge for the battery                     | charge adaptor 12V 2A                                                                                                    |  |  |  |
| 9  | LED<br>DIMMER               | Adjust the camera<br>LED brightness        | Adjust 20mm、23mm<br>camera LED brightness                                                                                                    |  |  |  |
| 10 | BATTERY                     | power supply                               | Details reference<br>picture(2-2)                                                                                                    |  |  |  |

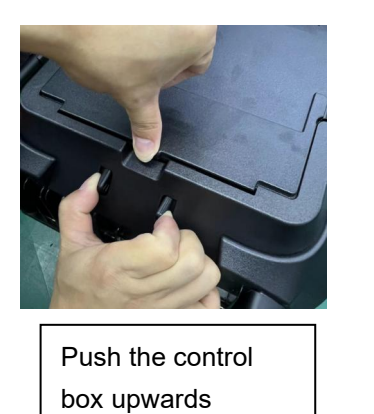

(1-9)

The control box is separately from the reel

(1-10)

#### How to charge the battery

- 1) Insert 12V/2A charge adaptor to charge port "A"
- 2) Charge adaptor indicator light is red, the battery is charing
- 3) Charge adaptor indicator light is green, the battery is charged full
- 4) The battery can be disassembled and charged separately

(Details reference picture(2-3))

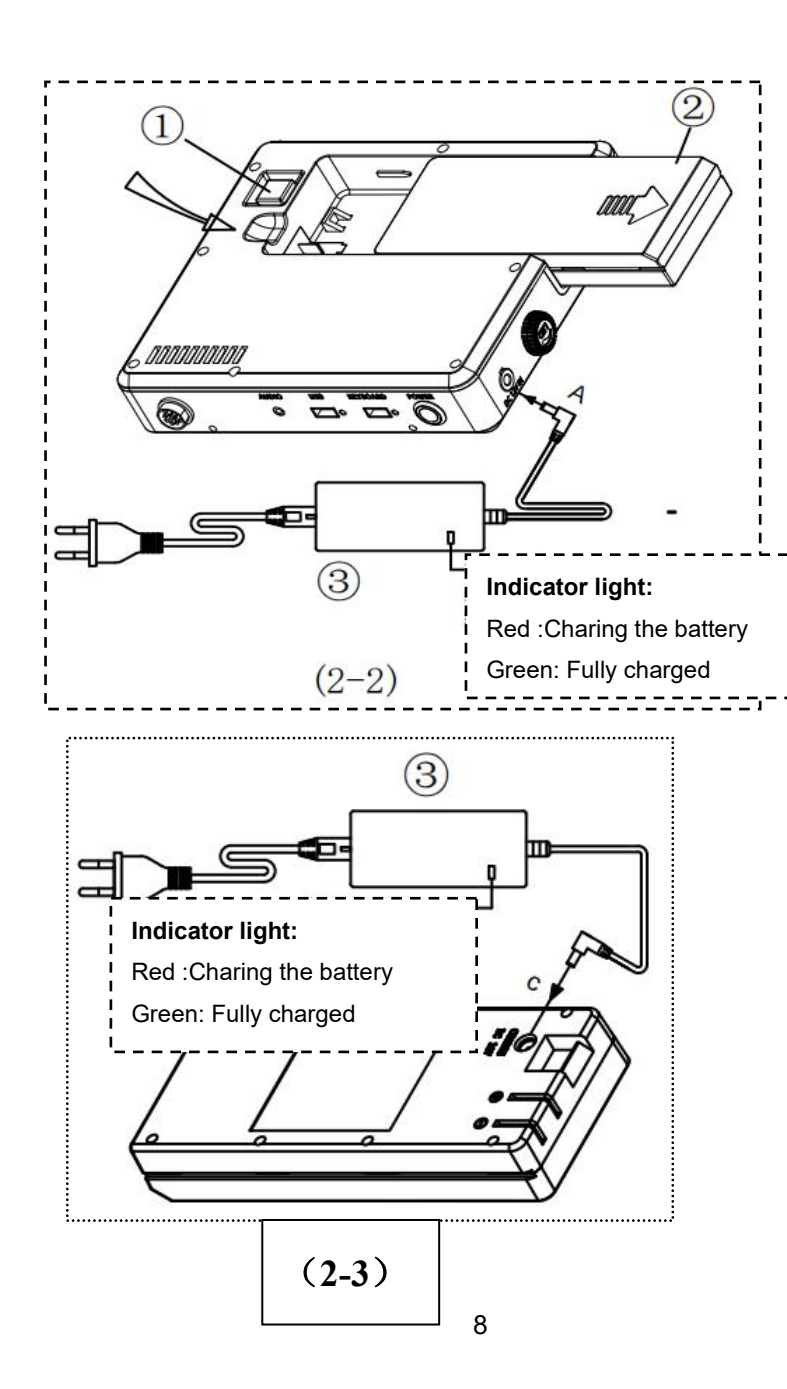

### **DVR Control Unit**

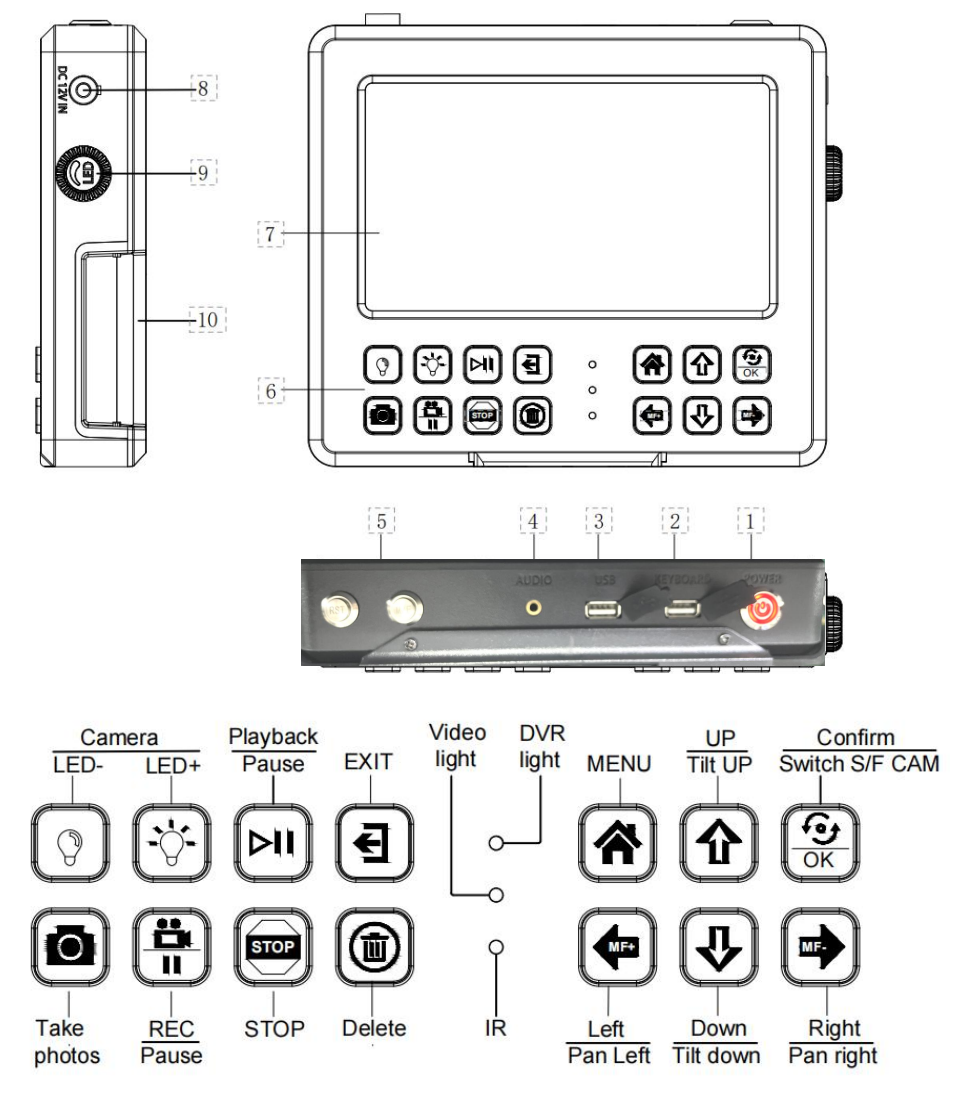

(2-1)